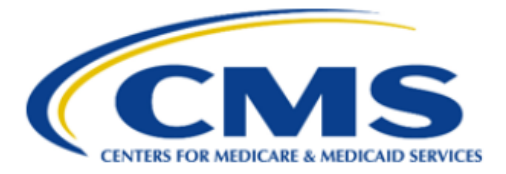

**Centers for Medicare & Medicaid Services** 

# Qualified Health Plan Enrollee Experience Survey (QHP Enrollee Survey) Website

# **Issuer User Guide**

Version 2.0 11/15/2024

### **Table of Contents**

| Introduction                                                                                      | 1 |
|---------------------------------------------------------------------------------------------------|---|
| Section 1: QHP Issuers Without an Existing IDM Account – Register a New User Account in CMS's IDM |   |
| System                                                                                            | 2 |
| Section 2: QHP Issuers Without the QHP Issuer Role Assigned – Request the QHP Issuer Role         | 6 |
| Section 3: All QHP Issuers – Sign In to QHP Enrollee Survey Website                               | 5 |

#### Introduction

The Qualified Health Plan Enrollee Experience Survey (QHP Enrollee Survey) website is a secure online website developed by the Centers for Medicare and Medicaid Services (CMS) to support QHP Enrollee Survey operations.

The QHP Enrollee Survey website has three objectives:

- Enable QHP issuers to attest to the survey eligibility criteria or report ineligibility status.
- Enable QHP issuers with eligible reporting units to report survey vendor selection to CMS and confirm sample frame validation.
- Enable QHP survey vendors to securely submit survey data.

All QHP issuers with eligible and/or ineligible reporting units are required to sign in to the <u>QHP Enrollee</u> <u>Survey website</u> to perform the following activities by the deadline established by CMS.

QHP issuers with **eligible** reporting units must:

- 1. Attest to the QHP Enrollee Survey eligibility criteria for each eligible reporting unit.
- 2. Authorize contracted HHS-approved vendor to collect data on their behalf.
- 3. Confirm sample frame validation.

QHP issuers with **ineligible** reporting units must:

1. Report ineligibility status for each ineligible reporting unit.

Issuers will be notified when registration opens to access the <u>QHP Enrollee Survey website</u> to complete the above steps.

Existing QHP issuer users will be able to sign in to the <u>QHP Enrollee Survey website</u> with their previously registered CMS's Identity Management System (IDM) account.

New QHP issuer users must take the following steps to access the website:

- 1. Register a CMS IDM account. For detailed steps on how to register an account, see <u>Section 1</u> (QHP Issuers Without an Existing IDM Account: Register a New User Account in CMS's IDM System).
- 2. Request the QHP Survey Issuer role. For detailed steps on how to request the Issuer role, see <u>Section 2</u> (QHP Issuers Without the QHP Enrollee Survey Role Assigned: Request the QHP Enrollee Survey Issuer Role).
  - After receiving a confirmation email that the role request is approved, issuers will be able to sign in to the QHP Enrollee Survey website. For steps on how to sign in to the website, see <u>Section 3</u> (All QHP Issuers: Sign In to QHP Enrollee Survey Website).

Issuers can find answers to the commonly asked questions related to account setup, QHP Enrollee Survey website access, or the attestation process on the <u>Frequently Asked Questions (FAQ)</u> page of the QHP Enrollee Survey website. If you cannot find an answer to your question on the FAQ page, please contact the QHP Enrollee Survey Project Team at <u>QHP\_Survey@air.org</u>.

## Section 1: QHP Issuers Without an Existing IDM Account – Register a New User Account in CMS's IDM System

This section provides step-by-step instructions on how to register and create a new user ID and password through the CMS IDM system.

*Note:* If you have registered in CMS IDM before and already have an existing CMS IDM account, please skip the steps in this section. Do not create a duplicate IDM account.

1. Navigate to <u>https://home.idm.cms.gov/</u>.

The **Sign In** page (Figure 1) appears.

|                                                 | emen   |
|-------------------------------------------------|--------|
|                                                 |        |
| Sign In                                         |        |
| User ID                                         |        |
|                                                 |        |
| Password                                        |        |
|                                                 |        |
| Agree to our <u>Terms &amp; Conditions</u>      |        |
| <u>Sign In</u>                                  |        |
| OR                                              | _      |
| CMS PIV Card Only                               |        |
| PIV Users: To activate the PIV functionality    | /, vou |
| must first sign in using your EUA ID and        |        |
| password during your initial login.             |        |
| OR                                              |        |
| New User Registration                           |        |
|                                                 |        |
| Forgot User ID                                  |        |
|                                                 |        |
| Forgot Password                                 |        |
| <u>Forgot Password</u><br><u>Unlock Account</u> |        |

Figure 1: CMS IDM Sign In Page

2. Click the **New User Registration** button.

The **Personal** tab (Figure 2) of the IDM Self-Service registration page appears.

| 1<br>Personal                               | 2<br>Contact | 3<br>Credentials |
|---------------------------------------------|--------------|------------------|
| * Optional fields are labeled as (Optional) | ).           |                  |
| First Name                                  |              |                  |
| Middle Name (Optional)                      |              |                  |
| Last Name                                   |              |                  |
| Suffix (Optional)                           |              | •                |
| Date Of Birth<br>MM/DD/YYYY                 |              |                  |
| E-mail Address                              |              |                  |
| Confirm E-mail Address                      |              |                  |
| View Terms & Conditions                     |              |                  |

Figure 2: IDM System User Registration Form – Personal Tab

- 3. Enter the Name, Date of Birth, and E-mail Address information into the respective fields of the IDM system User Registration form. You must use the email address where you received the QHP Enrollee Survey attestation process e-mail.
- 4. Read the IDM system Terms and Conditions, click the checkbox to acknowledge agreement with the Terms and Conditions, and then click the **Next** button.

The **Contact** tab (Figure 3) of the IDM Self-Service registration page appears.

| Personal                                  | 2<br>Contact | 3<br>Credentials |
|-------------------------------------------|--------------|------------------|
| * Optional fields are labeled as (Optiona | I).          |                  |
| Is your Address a US or Foreign Address   | 3?           |                  |
| US Address     O Fore                     | ign Address  |                  |
| Home Address Line 1                       |              |                  |
| Home Address Line 2 (Optional)            |              |                  |
| City                                      |              |                  |
| - State                                   |              |                  |
| Cip Code                                  |              |                  |
| 00000                                     |              |                  |
| Zip Code Extension (Optional)             |              |                  |
| Phone Number                              |              |                  |
|                                           |              |                  |
| Cancel Back                               |              | Next             |

Figure 3: IDM System User Registration Form – Contact Tab

- 5. If the home address is located inside the US, keep the default "US Address" setting. If the home address is located outside of the United States, click the **Foreign Address** radio button.
- 6. Enter the Home Address and Phone Number information into the respective fields and then click the **Next** button.

The **Credentials** tab (Figure 4) of the IDM Self-Service registration page appears.

| Personal                                    | Contact | 3<br>Credentials |
|---------------------------------------------|---------|------------------|
| * Optional fields are labeled as (Optional) |         |                  |
| User ID                                     |         |                  |
| New Password                                |         |                  |
| Confirm Password                            |         |                  |
|                                             |         | 0                |
| Security Questions                          |         | •                |
| Answer                                      |         |                  |
|                                             |         |                  |
| Cancel Back                                 |         | Submit           |

Figure 4: IDM System User Registration Form – Credentials Tab

- Enter the desired user ID and password into the respective fields of the User registration form.
   Passwords that are used to access the IDM system must conform to the following CMS guidelines:
  - Passwords must be at least 15 characters in length.
  - Passwords must include an uppercase letter.
  - Passwords must include a lowercase letter
  - Passwords must include a number (0 9).
  - Passwords must not contain a space.
  - Passwords must not be one of the user's last six passwords.
  - Passwords must not contain parts of the user's First Name, Last Name, or User ID.
  - 24 hours must have elapsed since the last password change.
- 8. Click the **Security Questions** list box and choose a challenge question from the list that appears.
- 9. Type the security question answer into the Security Questions **Answer** field.
- 10. Click the **Submit** button to submit the account registration request.

The system displays a message that indicates the account was successfully created.

## Section 2: QHP Issuers Without the QHP Issuer Role Assigned – Request the QHP Issuer Role

To access the Issuer Dashboard on the QHP Enrollee Survey website to complete the attestation process, issuers must request the "QHP Survey Issuer" role by signing in to the CMS IDM system.

**Note:** If you already have the "QHP Survey Issuer" role and have signed in to the <u>QHP Enrollee Survey</u> <u>website</u> before, please skip the steps in this section. To check if you already have the Issuer role, sign in to <u>CMS IDM</u>, and click on the **Manage My Roles** button located on the IDM Self-Service dashboard to view your assigned roles and to verify that you have the "QHP Survey Issuer" role.

This section provides the steps that users must follow to sign in to the IDM system to request the QHP Issuer role.

1. Navigate to <u>https://home.idm.cms.gov/</u>.

The Sign In page (Figure 5) appears.

| ~         |                                                                                            |
|-----------|--------------------------------------------------------------------------------------------|
|           | M3.90V Identity Managemer                                                                  |
|           |                                                                                            |
| Si        | gn In                                                                                      |
| Us        | er ID                                                                                      |
|           |                                                                                            |
| Pa        | ssword                                                                                     |
|           |                                                                                            |
|           | Agree to our <u>Terms &amp; Conditions</u>                                                 |
|           | <u>Sign In</u>                                                                             |
|           | OR                                                                                         |
|           | CMS PIV Card Only                                                                          |
| PI\<br>mu | / Users: To activate the PIV functionality, you<br>Ist first sign in using your EUA ID and |
| pa        | ssword during your initial login.                                                          |
|           | OR                                                                                         |
|           | New User Registration                                                                      |
| _         |                                                                                            |
| Fo        | rg <u>ot User ID</u>                                                                       |
| Fo        | rgot Password                                                                              |
| Un        | lock Account                                                                               |
| Ne        | ed Help?                                                                                   |

Figure 5: CMS IDM Sign In Page

- 2. Enter the user ID and password, created while registering an account, into the respective fields.
- 3. Read the Terms & Conditions, click the check box to acknowledge agreement, and then click the **Sign In** button.
- 4. In the Verify with Email Authentication window (Figure 6) that appears, if you have multiple registered Multi-factor Authentication (MFA) devices, select an MFA factor by clicking on the drop-down arrow next to the mail icon.

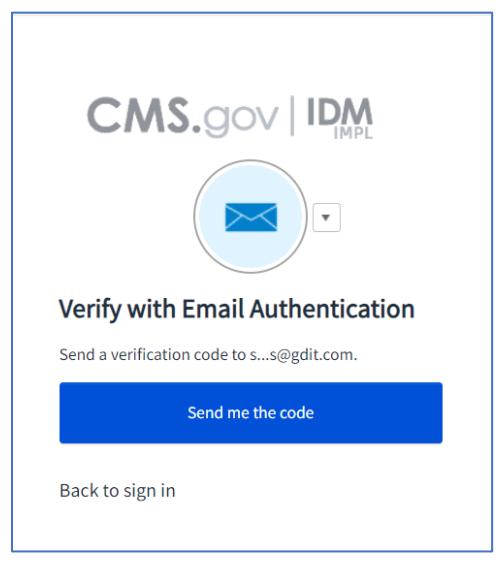

Figure 6: Verification Code Request

*Note:* All users who sign in to CMS IDM for the first time after creating an account will be prompted to register at least one MFA device. Users may add multiple MFA devices to their IDM account. Users will be prompted to authenticate with an MFA device that is registered to their account each time they sign into the IDM system.

- 5. Follow the directions for the chosen MFA factor (MFA device).
- 6. If you chose email as the authentication factor, click the **Send me the code** button in the Verify with Email Authentication window (Figure 6) to request a one-time verification code via email.
- 7. Enter the verification code received into the **Verification code** field (Figure 7).

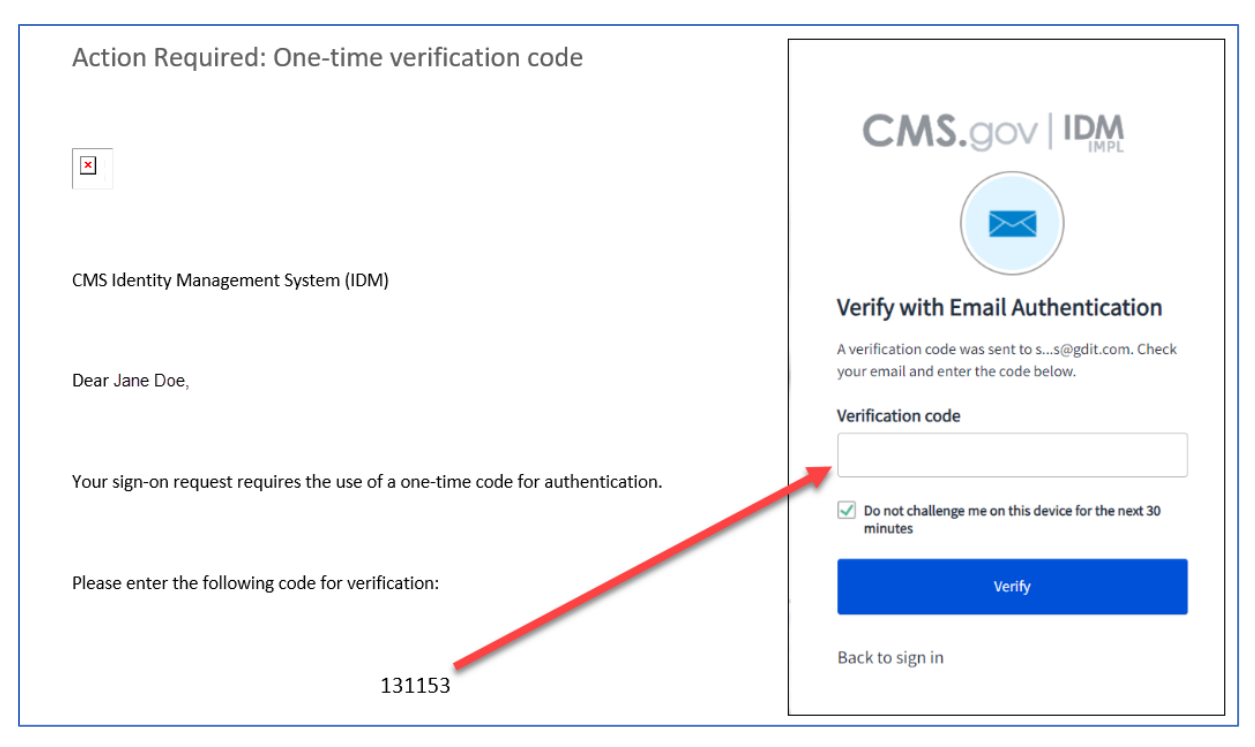

Figure 7: One-time Verification Code Email and the Verification Code Window

8. Click the Verify button.

You will be taken to the IDM Self-Service dashboard.

| CMS.gov   IDM Self Ser | vice                                                                                                    | දුර <sup>°</sup> Need Hel                                                                                                    | p?Jane Doe 🔻 |
|------------------------|----------------------------------------------------------------------------------------------------|----------------------------------------------------------------------------------------------------|--------------|
|                        | <b>My Profile</b><br>To access your Profile please click here.<br>You can View or Edit your Profile or MFA on this page.                                                           | Role Request           To request access to a new Application please click here.           You can Add a Role in a new Application on this page. |              |
| <b>3</b>               | Manage My Roles<br>To access your existing Roles please click here.<br>You can View, Add, Edit, or Remove Roles; and View and Request Approval<br>of upcoming Role Certifications. | My Requests           To access your own Pending requests please click here.           You can View or Cancel your requests on this page.        |              |

Figure 8: IDM Self-Service Dashboard

9. Click on the **Role Request** button located on the IDM Self-Service dashboard (Figure 8). The **Role Request** window (Figure 9) appears.

| Role Request                                |                    | ::          |
|---------------------------------------------|--------------------|-------------|
|                                             |                    |             |
| Application                                 | Role               | 3<br>Review |
| C Select an Application                     |                    |             |
| Select the Application for which you war    | t to add the Role. | •           |
| Concertaine Approvation for million you man |                    |             |

#### Figure 9: Role Request Page

10. From the **Select an Application** drop-down list (Figure 9), select the "Qualified Health Plan Enrollee Satisfaction Survey" application.

| Role Request                                                                                                    |                                                                                                    | ::                                                                                                    |
|----------------------------------------------------------------------------------------------------|----------------------------------------------------------------------------------------------------|----------------------------------------------------------------------------------------------------|
|                                                                                                    |                                                                                                    |                                                                                                    |
| Application                                                                                                    | Role                                                                                                    | Review                                                                                                    |
| Selected Application<br>Qualified Health Plan Enrolle                                                                | e Satisfaction Survey                                                                                                    |                                                                                                    |
| The Qualified Health Plan (QHP) Surv<br>yearly, consumer experience with QH<br>formation by each Marketplace to allo | ey web application supports the Enrollee Exper<br>Ps offered through a Health Insurance Exchang<br>ow individuals to assess enrollee experience an | ience Survey system that assesses<br>le. It also requires public display of in-<br>nong comparable plans. |
| View Helpdesk Details                                                                                                |                                                                                                    |                                                                                                    |
| C Select a Role                                                                                                    |                                                                                                    | •                                                                                                    |
| Select the Role you want to request                                                                                  | t.                                                                                                    |                                                                                                    |
| Cancel Back                                                                                                    |                                                                                                    |                                                                                                    |
|                                                                                                    |                                                                                                    |                                                                                                    |

Figure 10: Role Request – Selecting the QHP Application

11. From the **Select a Role** drop-down list (Figure 10), select the "QHP Survey Issuer" role (Figure 11).

| R | ole Request                          | :: |
|---|--------------------------------------|----|
|   |                                      |    |
|   | End User                             |    |
|   | QHP Survey Issuer                    |    |
|   | QHP Survey Vendor                    |    |
|   | Approver                             |    |
|   | QHP Survey Approver                  |    |
| ſ | Help Desk                            |    |
|   | QHP Survey Support                   |    |
|   |                                      | •  |
|   | Select the Role you want to request. |    |
|   | Cancel Back                          |    |

Figure 11: Role Request – Selecting the QHP Issuer Role

Upon selecting the QHP Survey Issuer role, the initial Remote Identity Proofing (RIDP) page (Figure 12) will be displayed.

| Role Request                                                                                                    |                    |
|----------------------------------------------------------------------------------------------------|--------------------|
|                                                                                                    | •                  |
| Application Role RIDP                                                                                                    | Review             |
| Remote Identity Proofing                                                                                                    |                    |
| Identity Verification - What to Expect                                                                                                    |                    |
| To complete this role request, it is important to note that Experian, a trusted and re<br>agent, needs to collect further details about you.                                                                     | eliable            |
| Please ensure that you have entered your full legal name, current home address, yo<br>personal primary phone number, date-of-birth, and your personal e-mail address co<br>ensure a seamless and secure process. | our<br>orrectly to |
| For additional information or assistance, we encourage you to visit the Experian Co<br>Assistance website: <u>http://www.experian.com/help</u>                                                                   | ustomer            |
| Experian identity verification is limited to US addresses and US territories only. If y foreign address please call your <u>Tier 1 Help Desk</u> to verify your identity.                                        | ou have a          |
| View Terms & Conditions                                                                                                    |                    |
| I agree to the terms and conditions                                                                                                    |                    |
|                                                                                                    |                    |
| Cancel Back                                                                                                    | Next               |

Figure 12: Role Request – Initial RIDP Page

- 12. Review the Identity Verification description statement.
- 13. Click the View Terms & Conditions link and review the RIDP terms and conditions.
- 14. Click the **I agree to the terms and conditions** check box to acknowledge agreement with the terms and conditions.
- 15. Click the **Next** button.

The **Identity Verification** form (Figure 13) appears.

| tole Request                                                            |                         |                                | :                              |
|-------------------------------------------------------------------------|-------------------------|--------------------------------|--------------------------------|
| _                                                                       | -                       | -                              | -                              |
| Application                                                             | Role                    | RIDP                           | Review                         |
| Remote Identity Proof                                                   | ing                     |                                |                                |
| We collect your PII (Personal Iden<br>information you enter is accurate | ntifiable Informa<br>e. | tion) for identity verificatio | on only. Please ensure the     |
| CLegal First Name                                                       |                         | All fields are required, exce  | ept those marked as "Optional" |
|                                                                         |                         |                                |                                |
| Middle Name (Optional)                                                  |                         | Suffix (Optional)              | •                              |
| Date Of Birth<br>MM/DD/YYYY                                             |                         | Social Security Number         | O                              |
| Personal E-mail Address                                                 |                         | Confirm Personal E-mail        | Address                        |
| Home Address Line 1                                                     |                         |                                |                                |
| Home Address Line 2 (Optional) -                                        |                         |                                |                                |
| C City                                                                  |                         | C State                        |                                |
|                                                                         |                         |                                | •                              |
| Zip Code                                                                |                         | Zip Co                         | ode Extension (Optional)       |
| Save home address to                                                    | my profile              |                                |                                |
| Personal Phone Number (Mobile i                                         | is preferred)           |                                |                                |
| Cancel Back                                                             |                         |                                | Submit                         |
|                                                                         |                         |                                |                                |

Figure 13: Identity Information Verification Form

- 16. Enter your Name, Date of Birth, and Email Address information into the respective fields.
- 17. Enter your Social Security Number (SSN) into the Social Security Number field. Note that this information is *not* stored in the CMS system and is only used for this identity proofing step.
- 18. Enter your Home Address information and Phone Number information into the respective fields. Note that you must enter your personal information in all fields, such as personal email address,

personal phone number, and home address. Do not enter any business information. Any information you enter is *not* stored in the CMS IDM system and is only used for this identity proofing step.

19. Click the **Submit** button.

The RIDP process begins. Users that successfully complete Online Proofing will see a confirmation message on the screen, after which they can resume the role request process.

If the RIDP Online Proofing process is unsuccessful, the system will display an error message. Users must contact Experian using the contact information and Reference Number provided in the error message and perform Phone Proofing. If Phone Proofing is successful, users can sign in to the IDM system and initiate the role request procedure again. If the Phone Proofing RIDP process is unsuccessful, users may contact the Application Help Desk at <u>QHP\_Survey@air.org</u> and inquire about the Manual Proofing process.

| Remote Identity Proofing                                                                                                    |
|----------------------------------------------------------------------------------------------------|
| We are unable to verify the information you have provided.                                                                                                    |
| Submitted Information:                                                                                                    |
| Jane Doe<br>01/01/1991                                                                                                    |
| 123 Test Dr                                                                                                    |
| Test City, MD 12345                                                                                                    |
| 555-555-5555                                                                                                    |
| If there is an error in the information you've submitted, you can modify and resubmit by clicking the retry button below or you can<br>contact Experian Support Services to complete the one-time verification process over the phone. |
| Experian Support Services                                                                                                    |
| 1-866-578-5409                                                                                                    |
| Reference Number                                                                                                    |
| QHP-78592380.                                                                                                    |
| Cancel Retry                                                                                                    |

Figure 14: RIDP Online Proofing Error Message

Once the RIDP process is successfully completed, the Role Request page will display a text box titled "Reason for Request."

| Role Request             |                                                                                                    | 8                                                                           |
|--------------------------|----------------------------------------------------------------------------------------------------|-----------------------------------------------------------------------------|
| Application              | Role                                                                                                    | Review                                                                      |
| Review                   |                                                                                                    |                                                                             |
| Application:             | Qualified Health Plan Enrollee Satisfaction Survey                                                                                                    |                                                                             |
| Application Description: | The Qualified Health Plan (QHP) Survey web application supp<br>Experience Survey system that assesses yearly, consumer exp<br>offered through a Health Insurance Exchange. It also requires<br>information by each Marketplace to allow individuals to asses<br>experience among comparable plans. | orts the Enrollee<br>perience with QHPs<br>public display of<br>is enrollee |
| Role:                    | QHP Survey Issuer                                                                                                    |                                                                             |
| Role Description:        | Role assigned to survey issuers                                                                                                    |                                                                             |
| Cancel Back              | Sub                                                                                                    | 07600<br>mit Role Request                                                   |

Figure 15: Role Request – Entering the Reason for Request

- 20. Enter a brief justification statement into this field to provide a justification for the role request.
- 21. Click the **Submit Role Request** button.

The Role Request page displays a Request ID and a message informing you that the request was successfully submitted.

Once you receive a confirmation email that the role request is approved, you will be able to Sign In to the QHP Enrollee Survey website.

#### Section 3: All QHP Issuers – Sign In to QHP Enrollee Survey Website

This section provides the steps that users must follow to sign in to the QHP Enrollee Survey website.

1. Navigate to <u>https://qhpsurvey.cms.gov/</u>.

The Home page (Figure 16) is displayed.

| 🚟 An official website of the United States government: Here's how you know 🛩                                                                                                    |                                                                                                    |
|----------------------------------------------------------------------------------------------------|----------------------------------------------------------------------------------------------------|
| <b>CMS</b> .gov Qualified Health Plan Enrollee<br>Experience Survey System                                                                                                    | Sign In                                                                                                    |
| Home Issuers Vendors FAQ Contact                                                                                                    |                                                                                                    |
|                                                                                                    | Sign In<br>Access your QHP Enrollee<br>Experience Survey account.<br>Sign In                                                                                                    |
| About the Qualified Health Plan (QHP)<br>Enrollee Experience Survey                                                                                                    | QHP Issuers                                                                                                    |
| Section 1311(c)(4) of the Patient Protection and Affordable Care Act (PPACA) requires the United States Department of Health and Human Services Secretary to develop an enrollee satisfaction survey system that assesses consumer experience with Qualified Health Plans (QHPs) offered through A testable Insurance Exchange. It also requires public display of information by each Exchange to allow individuals to assess enrollee experience among comparable plans.<br>The goals of the survey are to provide comparable and useful information to consumers about the quality of health care services and enrollee experience with QuAlify of Phesister Compliance with quality reporting standards, and provide actionable information that QHP issuers can use to improve quality and peformance.<br>For more information about the QHP Enrollee Experience Survey, please visit the <u>CMS Marketplace Quality Initiatives (MQI) website</u> , (2) | <ul> <li>The attestation period for 2025 opens November 15, 2025. Designated QHP issuer contacts must log in and complete the following via this website by January 31, 2025:</li> <li>1. For eligible reporting units: Attest to the QRS and QHP Enrollee Survey eligibility criteria. This includes confirming reporting unit information, reporting survey vendor selection to CMS, and confirming sample frame validation.</li> <li>2. For ineligible reporting units: Report ineligibility status to CMS and confirm reason for ineligibility.</li> <li>CMS will release the QRS and QHP Enrollee Survey: Operational Instructions for 2025 on the CMS Markethace Quality Initiatives (MQI) website Clin Fall 2024. This document is a resource for QHP issuers to review QRS and QHP Enrollee Experience Survey requirements.</li> </ul> |
| Site Policies & Important Links Privacy Policy Plain Language Freedom of Information A                                                                                                    | ct No Fear Act Nondiscrimination & Accessibility Vulnerability Disclosure Policy                                                                                                    |
| CMS.gov                                                                                                    | A federal government website managed and paid for by<br>the U.S. Centers for Kedicare & Medicard Services. 7500<br>Security Boulevard, Baltimore, MD 21244                                                                                                    |

Figure 16: QHP ESS Website Home Page

2. Click on the **Sign in** button in the Sign In box or the Sign In link at the top right of the page to access your QHP Enrollee Survey website account.

The IDM Sign In page (Figure 17) appears.

| Sign In                                                                                                    |  |
|----------------------------------------------------------------------------------------------------|--|
| User ID                                                                                                    |  |
| Password                                                                                                    |  |
|                                                                                                    |  |
| □ Agree to our <u>Terms &amp; Conditions</u>                                                                                         |  |
| <u>Sign In</u>                                                                                                    |  |
| OR                                                                                                    |  |
| CMS PIV Card Only                                                                                                    |  |
| PIV Users: To activate the PIV functionality, you<br>must first sign in using your EUA ID and<br>password during your initial login. |  |
| OR                                                                                                    |  |
| New User Registration                                                                                                    |  |
|                                                                                                    |  |
| Forgot User ID                                                                                                    |  |
| Forgot Password                                                                                                    |  |
| <u>Unlock Account</u>                                                                                                    |  |
| Need Help?                                                                                                    |  |

Figure 17: CMS IDM Sign In Page

- 3. Enter your User ID and Password.
- 4. Click the check box to acknowledge agreement, then click the **Sign In** button.
- 5. Follow the directions for the chosen MFA factor (MFA device) and then click on the **Verify** button.

The Issuer Dashboard (Figure 18) with a view of the Issuer and Reporting Unit information is displayed.

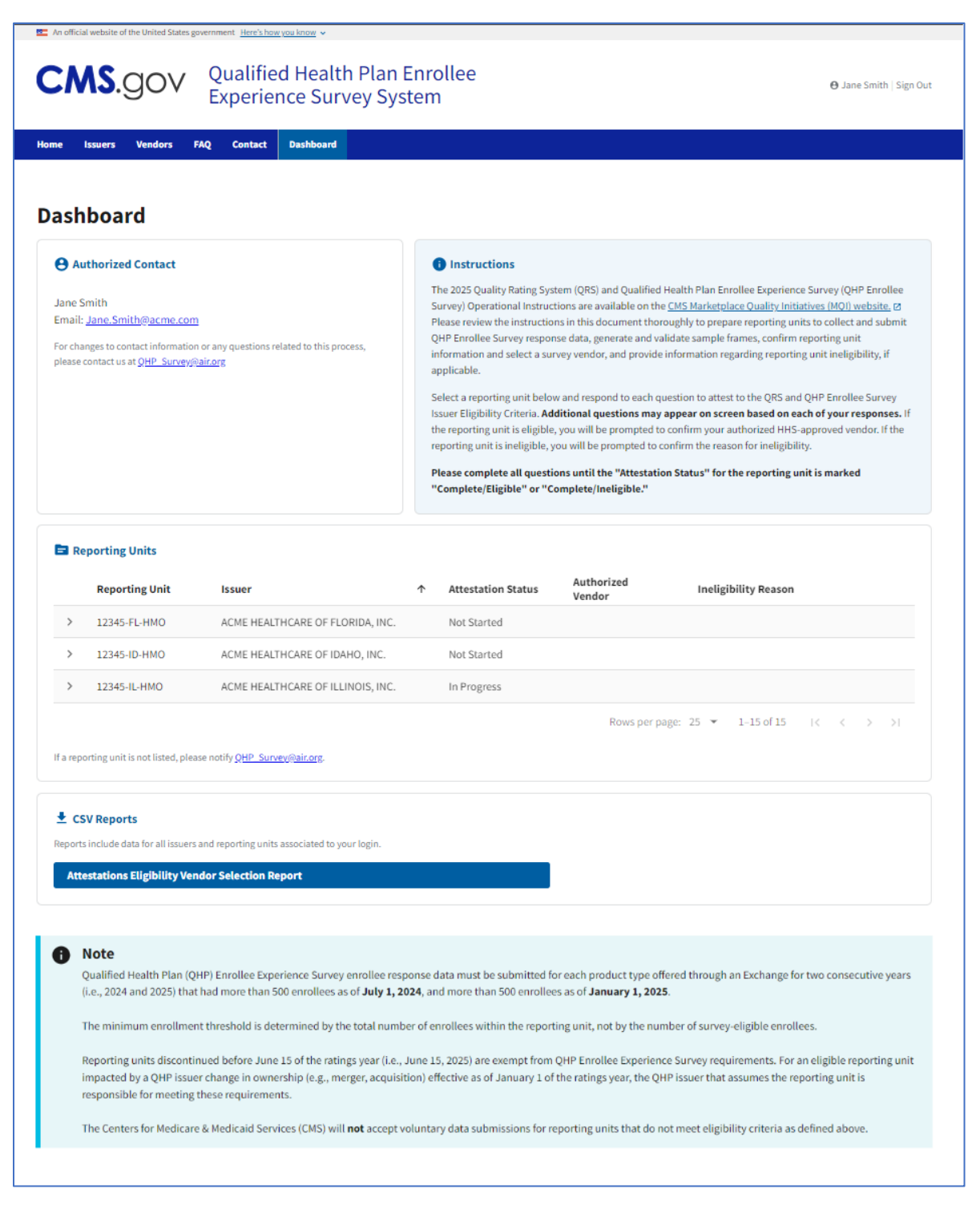

Figure 18: Issuer Dashboard – View of Issuer and Reporting Unit Information

6. Under the Reporting Units panel, click on the arrow to the left of the Reporting Unit ID to view the attestation questions/prompts to attest to reporting unit eligibility or ineligibility. Follow the question prompts to verify all required information (for example, general information; enrollment status as of July 1, 2024; enrollment status as of January 1, 2025; year plan began operating; operational status in 2023, 2024, and 2025; and whether the reporting unit will discontinue prior to June 15, 2025).

7. After following the prompts and providing the requested information, eligible reporting units will be prompted with a drop-down menu to select the appropriate survey vendor (or ineligible reporting units will be prompted with a drop-down menu to select the appropriate ineligibility reason). Issuers will also be able to enter additional comments, if needed.

| Reporting Units                                                                                                    |                                                                                                    |                                                                                    |                                                                                                    |                                                                     |                                                                                                    |
|----------------------------------------------------------------------------------------------------|----------------------------------------------------------------------------------------------------|------------------------------------------------------------------------------------|----------------------------------------------------------------------------------------------------|---------------------------------------------------------------------|----------------------------------------------------------------------------------------------------|
| Reporting Unit                                                                                                    | lssuer                                                                                                    | $\uparrow$                                                                         | Attestation Status                                                                                                    | Authorized<br>Vendor                                                | Ineligibility Reason                                                                                          |
| 18558-IA-EPO                                                                                                    | BLUE CROSS AND BLUE SHIELD                                                                                                    | OF IOWA                                                                            | In Progress                                                                                                    |                                                                     |                                                                                                    |
|                                                                                                    |                                                                                                    |                                                                                    |                                                                                                    |                                                                     |                                                                                                    |
| Did this reporting unit                                                                                                    | operate on an Exchange in 2024?                                                                                                    |                                                                                    |                                                                                                    |                                                                     |                                                                                                    |
| 🔿 No 🔘 Yes                                                                                                    |                                                                                                    |                                                                                    |                                                                                                    |                                                                     |                                                                                                    |
| Will this reporting unit                                                                                                    | operate on an Exchange in 2025?                                                                                                    |                                                                                    |                                                                                                    |                                                                     |                                                                                                    |
| 🔿 No 🔘 Yes                                                                                                    |                                                                                                    |                                                                                    |                                                                                                    |                                                                     |                                                                                                    |
| Will this reporting unit                                                                                                    | operate on an Exchange as the exact                                                                                                    | same product                                                                       | type in 2025 as it did in                                                                                              | 2024?                                                               |                                                                                                    |
| No Ves                                                                                                    |                                                                                                    |                                                                                    |                                                                                                    |                                                                     |                                                                                                    |
| Will this reporting unit                                                                                                    | be discontinued prior to June 15, 202                                                                                                    | 25?                                                                                |                                                                                                    |                                                                     |                                                                                                    |
| No Ves                                                                                                    |                                                                                                    |                                                                                    |                                                                                                    |                                                                     |                                                                                                    |
| Did this reporting unit                                                                                                    | have an enrollment status greater that<br>es, not just survey eligible enrollees, from both SH                                                                                                    | an 500 as of Ju<br>HOP and individua                                               | uly 1, 2024?<br>al markets.                                                                                            |                                                                     |                                                                                                    |
| 🔿 No 🔘 Yes                                                                                                    | . , , , ,                                                                                                    |                                                                                    |                                                                                                    |                                                                     |                                                                                                    |
| Does reporting unit ha                                                                                                    | ve an enrollment status greater than !<br>enrollees, not just survey eligible enrollees. from h                                                                                                   | 500 as of Janu                                                                     | <pre>iary 1, 2025 for the exac dividual markets.</pre>                                                                 | t same product type?                                                |                                                                                                    |
| O No O Yes                                                                                                    | nonces, not just sur rey engine enronces, non e                                                                                                    |                                                                                    |                                                                                                    |                                                                     |                                                                                                    |
| Please enter the total                                                                                                    | number of enrollees in the QHP associ                                                                                                    | iated with this                                                                    | s reporting unit as of Jar                                                                                             | nuary 1, 2025.                                                      |                                                                                                    |
| This count should include all                                                                                                   | enrollees, not just survey eligible enrollees, from b                                                                                                    | both SHOP and inc                                                                  | dividual markets.                                                                                                    |                                                                     |                                                                                                    |
| 700                                                                                                    |                                                                                                    |                                                                                    |                                                                                                    |                                                                     |                                                                                                    |
| What was the first yea                                                                                                    | r this reporting unit was operational f                                                                                                    | or the exact sa                                                                    | ame product type?                                                                                                    |                                                                     |                                                                                                    |
| 2022                                                                                                    | ÷                                                                                                    |                                                                                    |                                                                                                    |                                                                     |                                                                                                    |
| Has this reporting unit<br>See Exhibit 1 in the 2025 Oper<br>2025 for the exact same produ<br>No Yes<br>Based on your selection | has been operational for at least thre<br>ational Instructions for definitions of operational,<br>act type. It does not ask whether this reporting unit<br>this reporting unit is eligible. Pleas | ee years for the<br>, not operational, a<br>it has reported or s<br>se confirm you | e exact same product ty<br>and discontinued. This field ask<br>submitted QRS clinical measure<br>ar Authorized Vendor: | pe?<br>whether this reporting unit h<br>data and QHP Enrollee Surve | as been operational on the Exchange in 2023, 2024, and<br>y response data to CMS for three consecutive years. |
| - Please Select an App                                                                                                    | roved Vendor -                                                                                                    |                                                                                    |                                                                                                    |                                                                     | \$                                                                                                    |
| Save Cancel                                                                                                    | ]                                                                                                    |                                                                                    |                                                                                                    |                                                                     |                                                                                                    |

Figure 19: Issuer Dashboard – Attestation Questions/Prompts

8. Click on the **Save** button to save your responses to all the attestation questions. If you click **Cancel**, the attestation questions will be returned to their last saved state.

The Attestation Status and Eligibility Status columns of the Reporting Unit table will be updated accordingly to reflect the current state of the attestation process for the corresponding Reporting Unit ID.

Issuers must select each reporting unit and follow the question prompts to verify all required information for each of the reporting units.

Issuers also have the ability to export the data in the Reporting Units data table to a csv file.

 To download a CSV report that includes saved responses for all Issuers and Reporting Units associated to your login, click the Attestations Eligibility Vendor Selection Report button (Figure 20) towards the bottom of the Dashboard page.

| ▲ CSV Reports                                                                      |
|------------------------------------------------------------------------------------|
| Reports include data for all Issuers and Reporting Units associated to your login. |
| Attestations Eligibility Vendor Selection Report                                   |
|                                                                                    |

Figure 20: Issuer Dashboard – Button to Download CSV Report

For any questions regarding the attestation process, please contact <u>QHP\_Survey@air.org</u>. You may also find answers to some of the commonly asked questions related to account setup, QHP Enrollee Survey website access, or the attestation process under the **FAQ** tab of the <u>QHP Enrollee Survey website</u>.